## Remove Core Menu Items From Menu Contribution like "File, edit,...etc" menus from Eclipse RCP application

We can use the MenuManager attached to the workbench window to show or hide Menus/Contributions. Try the following code to hide all menus:

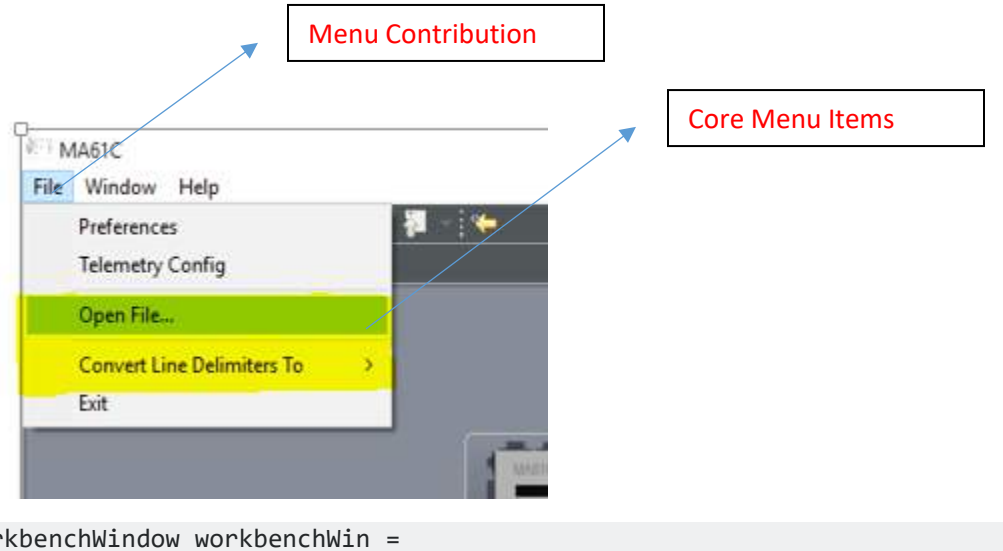

WorkbenchWindow workbenchWin =

```
(WorkbenchWindow)PlatformUI.getWorkbench().getActiveWorkbenchWindow();
MenuManager menuManager = workbenchWin.getMenuManager();
IContributionItem[] items = menuManager.getItems();
for(IContributionItem item : items) {
  item.setVisible(false);
```

}

To Hide the Core Menu Item we have to add the following Code in ApplicationWorkbenchWindowAdvisor Class inside the postWindowOpen() method.

Try ALT-SHIFT-F2 (the default keybinding for 'Plugin-in Menu Spy') to Get the ActionSet ld's.

Core Menu Item ActinSet ID.

```
// remove unwanted UI contributions that eclipse makes by
default
    IWorkbenchWindow[] windows = PlatformUI.getWorkbench()/getWorkbenchWindows();
    for (int i = 0; i < windows.length; ++i) {</pre>
        IWorkbenchPage page = windows[i].getActivePage();
        if (page != null) {
            // hide generic 'File' commands
            page.hideActionSet("org.eclipse.ui.actionSet.openFiles");
```

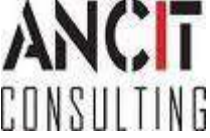

## Remove unwanted Preference Pages from your RCP application

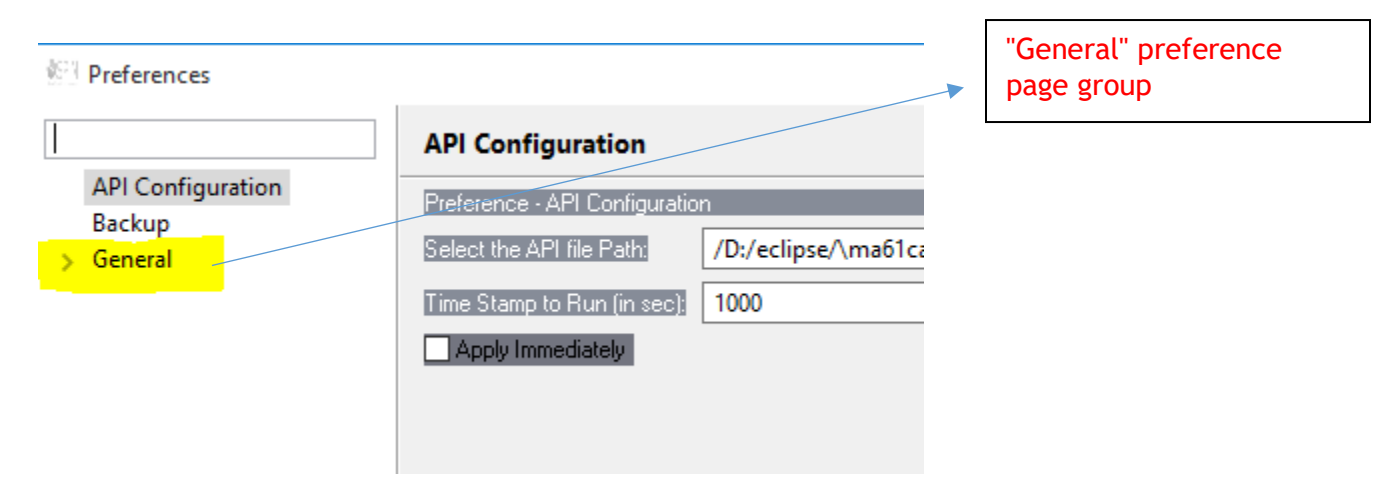

We can remove them using the following below snippet in the ApplicationWorkbenchWindowAdvisor.postWindowCreate() method:

```
PreferenceManager pm = PlatformUI.getWorkbench( ).getPreferenceManager();
pm.remove("org.eclipse.ui.preferencePages.Workbench");
```

The "org.eclipse.ui.preferencePages.Workbench" id removes the "General" preference page group. If you do not know the id for the page you want to remove. You can first print them like this:

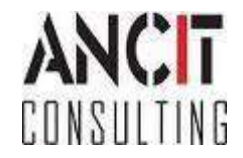

```
PreferenceManager pm = PlatformUI.getWorkbench( ).getPreferenceManager();
IPreferenceNode[] arr = pm.getRootSubNodes();
for(IPreferenceNode pn:arr){
    System.out.println("Label:" + pn.getLabelText() + " ID:" + pn.getId());
}
```

## **ABOUT ANCIT:**

ANCIT Consulting is an Eclipse Consulting Firm located in the "Silicon Valley of Outsourcing", Bangalore. Offers professional Eclipse Support and Training for various Eclipse based Frameworks including RCP, EMF, GEF, GMF. Contact us on annamalai@ancitconsulting.com to learn more about our services.

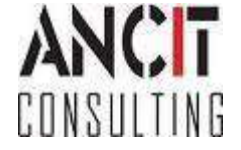